1) nella sezione di Consolle Avvocato "CONFIGURAZIONE", selezionare "PAGAMENTI TELEMATICI", "CARICA/AGGIORNA" e "AGGIUNGI"

| 💫 Dati Anagrafici 📃 🔤    | Servizi di Pagamento attivi         |  |
|--------------------------|-------------------------------------|--|
| 🖉 Deleghe                |                                     |  |
| Pagamenti<br>Telematici  |                                     |  |
| 🔮 Documenti              |                                     |  |
| Sicurezza e<br>SmartCard |                                     |  |
| Certificati U.G.         |                                     |  |
| Proxy                    |                                     |  |
| Notificazioni            |                                     |  |
| 🔁 Database               |                                     |  |
|                          |                                     |  |
|                          |                                     |  |
|                          |                                     |  |
|                          | Carica/Aggiorna 🕒 Aggiungi 🖨 Revoca |  |
|                          |                                     |  |

Nella finestra che si apre indicare il proprio istituto di credito o Prestatore (attualmente il servizio per i pagamenti telematici è offerto solamente dai Prestatori sotto indicati).

|            | Sottoscrizione al servizi di pagamento                                       |
|------------|------------------------------------------------------------------------------|
| restatore: |                                                                              |
| IBAN:      | UCCMB                                                                        |
|            | Poste Italiane                                                               |
|            | CartaSi<br>Banca Intesa-San Paolo                                            |
| elezionar  | e il certificato per la firma digitale                                       |
| Z          | Certificato : GEROSA MASSIMILIANO (scade il 15/04/2016) Visualizza documento |
| -          |                                                                              |

Confermare e firmare.

\*\*\*\*

2) effettuare il pagamento selezionando la funzione "PAGAMENTI TELEMATICI" presente nella schermata principale di Consolle e selezionando "NUOVO PAGAMENTO"

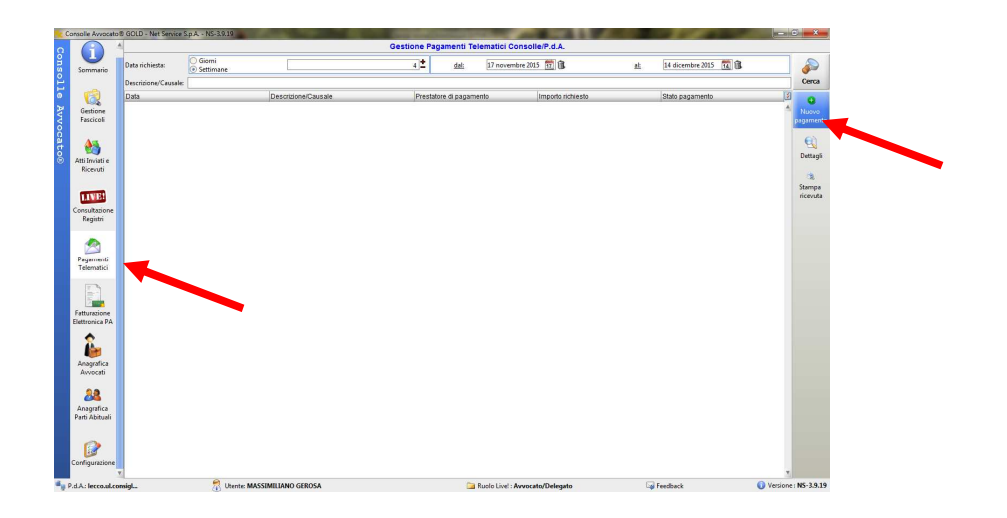

Compilare la schermata che appare, firmare e inviare la richiesta di pagamento.

| Unicio               |                                                                                                    |                       |
|----------------------|----------------------------------------------------------------------------------------------------|-----------------------|
| Sistema di pagamento | Prestatore Poste Italiane IBAN                                                                                                    |                       |
| IMPORTO              | Versamento 1:         Pagamento Contributo Unificato           Pagamento Richiesta Copie         Pagamento 2:           Versamento 2:         Diritti cancelleria | 0,00                  |
|                      | Importo Totale:                                                                                                    | € 0, <mark>0</mark> 0 |
| Beneficiario         | Denominazione: Ministero della Giustizia<br>IBAN: IT94Z076010320000057152043<br>Versamento 1: Causale:                                                            |                       |
|                      | IBAN:         IT31U0760114500000004656054           Versamento 2:         Causale:                                                                                |                       |
|                      |                                                                                                    |                       |

In fase di deposito richiamare il pagamento effettuato:

| dentificativo pagamento | gamento Importato nella busta                 |                               | Stato del pagamento                     |                     |  |
|-------------------------|-----------------------------------------------|-------------------------------|-----------------------------------------|---------------------|--|
|                         |                                               |                               |                                         |                     |  |
|                         | Nuova           richiesta           pagamento | Ricerca<br>altri<br>pagamenti | <b>e</b><br>Verifica stato<br>richieste | Scarića<br>řícevuta |  |

\*\*\*

In alternativa alla modalità sopra illustrata è possibile effettuare il pagamento direttamente In fase di deposito:

selezionare il tipo di pagamento telematico.

| Nuovo fascicolo - Conte                                       | enzioso Civile                                                                                                  |
|---------------------------------------------------------------|----------------------------------------------------------------------------------------------------|
| 100                                                           | Riassunto dati                                                                                                  |
| Gestione<br>fascicolo                                         | Codice prova<br>Ruolo – PROCEDIMENTI SPECIALI SOMMARI<br>Oggetto 010001 Procedimento di ingjunzione ante causam |
| 19                                                            | Contributo Unificato                                                                                            |
| <ul> <li>Esente</li> <li>Importo</li> <li>A debito</li> </ul> | 374,00 CALCOLA                                                                                                  |
| Estremi pagamento<br>Tipo pagamento :                         | nessuno<br>nessuno<br>Bollettino postale<br>Marca Lottomatica<br>Modello F23<br>Telematico                      |
| Annulla                                                       | Indietro Avanti                                                                                                 |

Nella schermata "GESTIONE DEPOSITO" selezionare "PAGAMENTI TELEMATICI"

| 🔆 Gestione Dep                                                                                      | posito                                                                     |                       |                      | ×                                                                                                    |
|----------------------------------------------------------------------------------------------------|----------------------------------------------------------------------------|-----------------------|----------------------|----------------------------------------------------------------------------------------------------|
| Fase :<br>Tipo atto                                                                                 | Fase Introduttiva<br>; Ricorso per ingiunzione                             | (pagamento somma)     |                      |                                                                                                    |
| Redazione Atti                                                                                      | Atto Principale                                                            |                       | Pagamenti Telematici | Notificazioni                                                                                                    |
| W                                                                                                   | Nome file :                                                                | Nisualizz 🦻 Visualizz | a 🦉 Posta/Banca      | National States Action 1990 Action 19900 Action 1990 Action 1990 Action 19900 Action 19900 |
| Allegati                                                                                            |                                                                            |                       |                      |                                                                                                    |
| Τιρο                                                                                                | Nome                                                                       |                       | Dimessione           | (Kb) 3<br>Importa<br>Visualizza<br>Elimina<br>NUR                                                                                                    |
| DATI STRUTTU                                                                                        | RATI                                                                       |                       | BUSTA                |                                                                                                    |
| 🥑 D                                                                                                 | MODIFICA<br>DATI FASCICOLO                                                 |                       | Crea Busta           | 😪 Esporta Busta                                                                                                    |
| STATO DEPOSIT                                                                                       | O: 😣 NON PRONTO                                                            |                       |                      |                                                                                                    |
| <ul> <li>Manca l'atto</li> <li>Manca la not</li> <li>Manca la pro</li> <li>Manca la rice</li> </ul> | principale<br>a di iscrizione a ruolo<br>cura alle liti<br>wuta telematica |                       |                      |                                                                                                    |
|                                                                                                    |                                                                            |                       |                      | 🥝 Chiudi                                                                                                    |

Selezionare "NUOVA RICHIESTA DI PAGAMENTO" e compilare la schermata che appare.

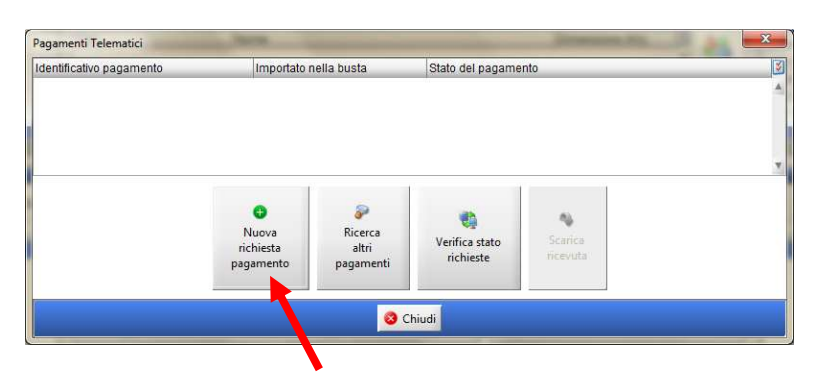